## **RECUPERO PASSWORD**

Inserire, su rete intranet RTRS, l'indirizzo del servizio: <u>https://ids.regione.sicilia.it</u> e cliccare su "Password dimenticata":

| Regione Siciliana                                                                                   |  |
|----------------------------------------------------------------------------------------------------|--|
| Immettere le credenziali di accesso Username o email Password Password Password dimenticata2 Accedi |  |

Inserire la propria username RTRS e cliccare sul tasto "invia":

| Regione Siciliana                                                                                                    | - 1 |
|----------------------------------------------------------------------------------------------------|-----|
| Immettere le credenziali di accesso<br>Username o email<br>nome.cognome<br>+ Torna al Login<br>Invia<br>Inserisci la tua username o l'indirizzo email e ti manderemo le<br>Istruzioni per creare una nuova password. |     |

Se l'operazione è andata a buon fine, apparirà il seguente messaggio:

| Regione Siciliana                   |
|-------------------------------------|
| Immettere le credenziali di accesso |
| <br>Password dimensizata?<br>Accedi |

Si riceverà alla propria e-mail un messaggio come questo e si dovrà cliccare su "Reset password" entro il tempo indicato:

|                             | Regione Siciliana                                                                                                    |
|-----------------------------|----------------------------------------------------------------------------------------------------|
| Gentile utente,             |                                                                                                    |
| Ricevi questa email p       | erchè è stato rightesto il reset della password del tuo account RTRS.                                                                                   |
| Fai click sul link segu     | ente per reimpostare la password:                                                                                                    |
| Reset Password - Qu         | iesto link ha una validità di 1 ora.                                                                                                    |
| Per eseguire I ' opera      | zione è necessario essere connessi alla rete RTRS.                                                                                                    |
| Se non hai richiesto i      | l reset della password ignora questa email.                                                                                                    |
| Per questuali abiarimenti a | lo supporto, puoi contattare il Centro Supporto I llenza al numero 0917077777 (numero breve 77777) oppure scrivere una e-mail a csul@regione sicilia it |

Si aprirà la finestra del browser e si dovrà indicare una nuova password (confermandola una seconda volta) secondo i criteri indicati. Premere "Invia" al termine:

| Regione Siciliana                                                |     |
|------------------------------------------------------------------|-----|
| Immettere le credenziali di accesso                              | - 1 |
| Si ricorda che la password deve soddisfare i seguenti requisiti: |     |

## **CAMBIO PASSWORD**

Inserire, su rete intranet RTRS, l'indirizzo del servizio <u>https://ids.regione.sicilia.it</u> ed inserire le credenziali di accesso all'account di dominio RTRS:

| Degione Siciliana                   |  |
|-------------------------------------|--|
| Regione Siciliana                   |  |
|                                     |  |
|                                     |  |
|                                     |  |
| Immettere le credenziali di accesso |  |
|                                     |  |
| Username o email                    |  |
| nome.cognome                        |  |
| Password                            |  |
| •••••                               |  |
| Password dimenticata?               |  |
| Accedi                              |  |
|                                     |  |
|                                     |  |

E' possibile intervenire sul tab "Password" per modificare la propria password con una nuova, che risponda ai requisiti richiesti e cliccare su "Salva":

| Account  | Cambia password                                                                                                    |
|----------|----------------------------------------------------------------------------------------------------|
| Password | Password Nuova password Conferma password Salva                                                                                                    |
|          | Si ricorda che la password deve soddisfare i seguenti requisiti:<br>*Lunghezza minima: 8 caratteri<br>*Almeno un caratter e speciale<br>*Almeno una lettera maiuscola<br>*Non deve essere uguale alle ultime 24 password precedenti |

Sul tab "Log", infine, è possibile consultare quando sono stati effettuati gli ultimi accessi col proprio account di dominio RTRS:

| Account  | Log dell'account         |                        |     |         |                                           |  |
|----------|--------------------------|------------------------|-----|---------|-------------------------------------------|--|
| Password | Data                     | Evento                 | IP  | Client  | Dettagli                                  |  |
| Log      | 17 mag 2022,<br>15:00:38 | login                  | 172 | account | auth_method = openid-connect , username = |  |
|          | 17 mag 2022,<br>13:53:41 | login                  | 172 | account | auth_method = openid-connect , username = |  |
|          | 17 mag 2022,<br>13:51:48 | logout                 | 172 |         |                                           |  |
|          | 17 mag 2022,<br>13:51:46 | login                  | 172 | account | auth_method = openid-connect , username = |  |
|          | 17 mag 2022,<br>13:51:40 | login                  | 172 | account | auth_method = openid-connect , username = |  |
|          | 17 mag 2022,<br>13:13:03 | send reset<br>password | 172 | account | auth_method = openid-connect , email =    |  |
|          | 16 mag 2022,<br>11:53:22 | send reset<br>password | 172 | account |                                           |  |